# Introduction to IoT LAB Exercises

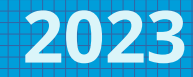

#### IoT LAB - Outline

- Hardware overview
- IDE
- Environmnet setup

#### Hardware Overview

- Building blocks consisting of:
  - Base board (green)
  - Communication board (red)
  - Application board (blue)
- Interconnection cabling
- Suplemental items uSD
- Debugging tools logic analyzer

#### Hardware – Base boards

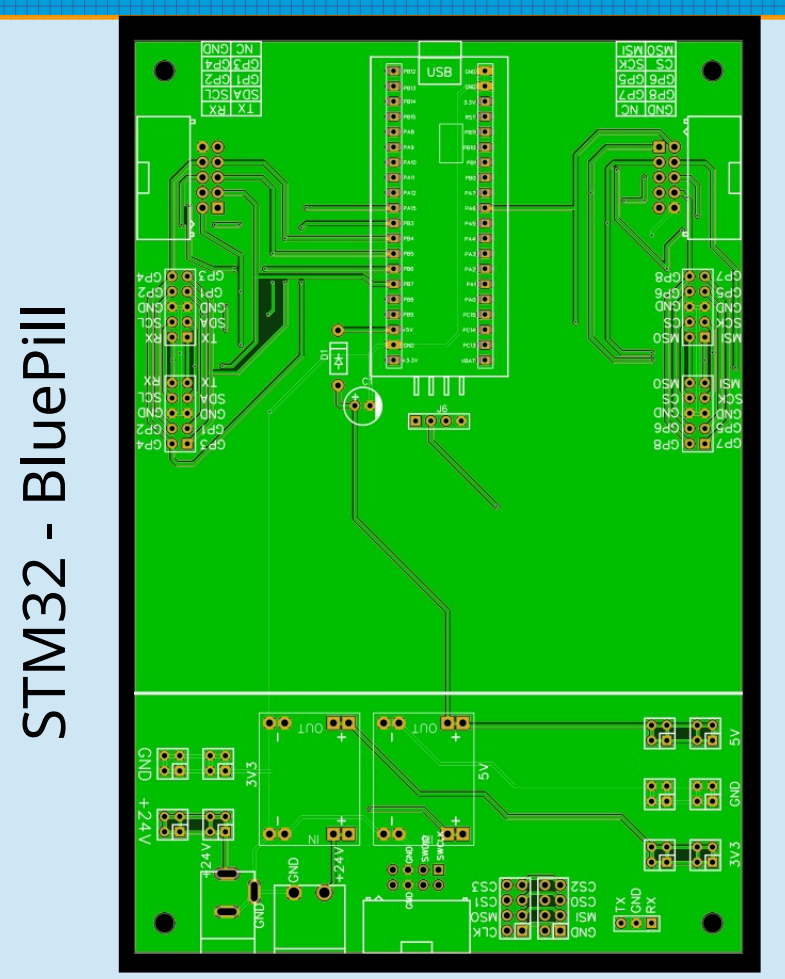

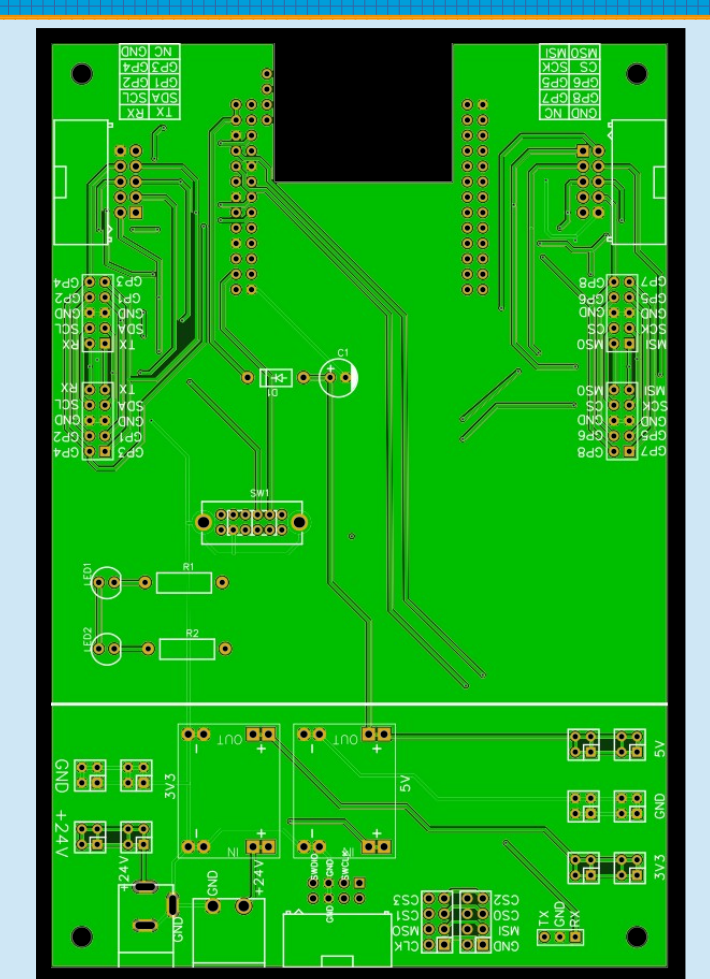

RockPi S

#### Hardware - MCUs

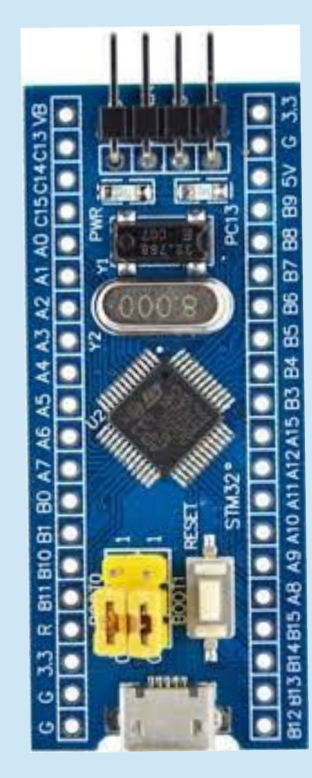

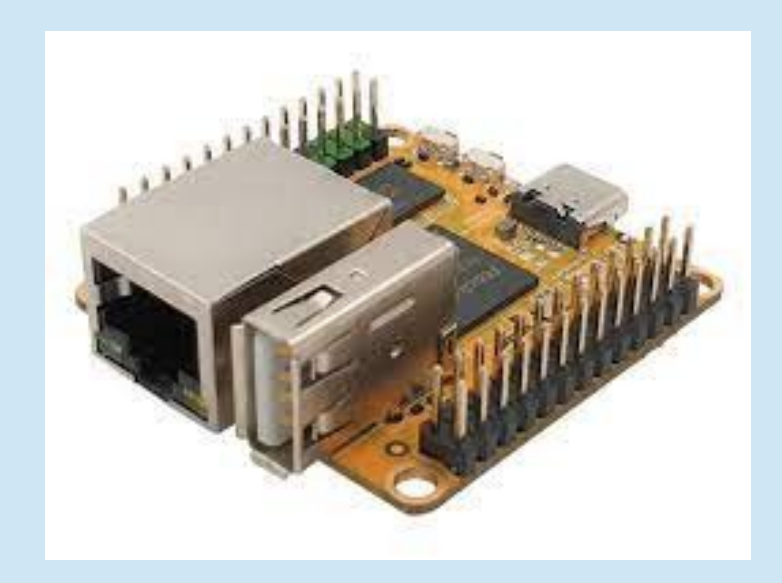

#### Hardware - Communication

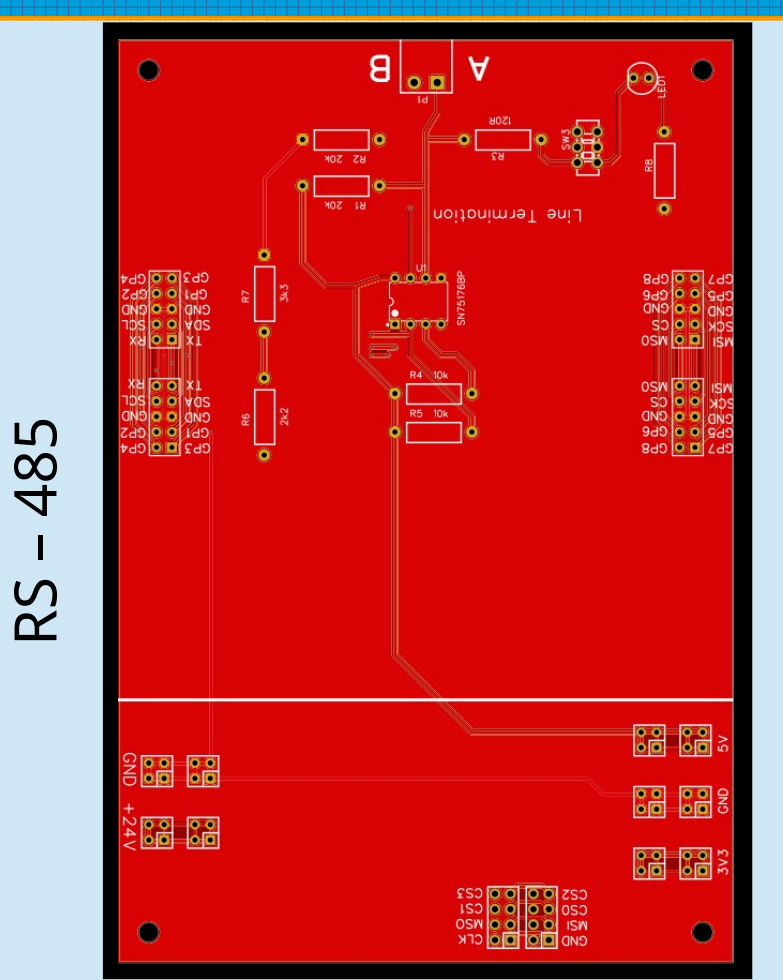

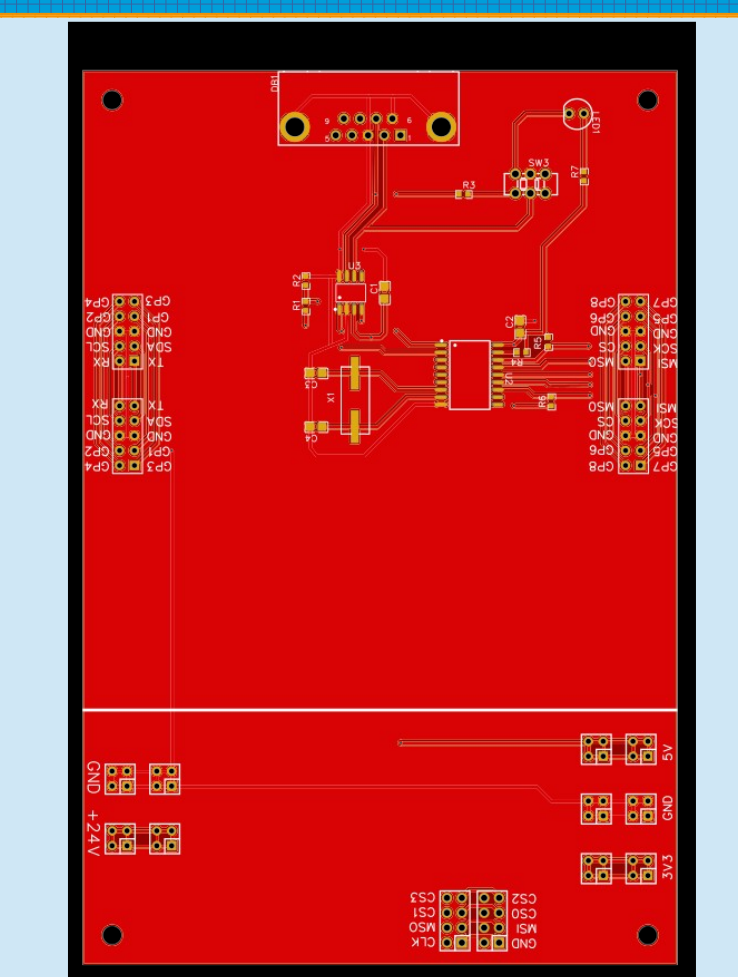

# CANBus

#### Hardware - Applications

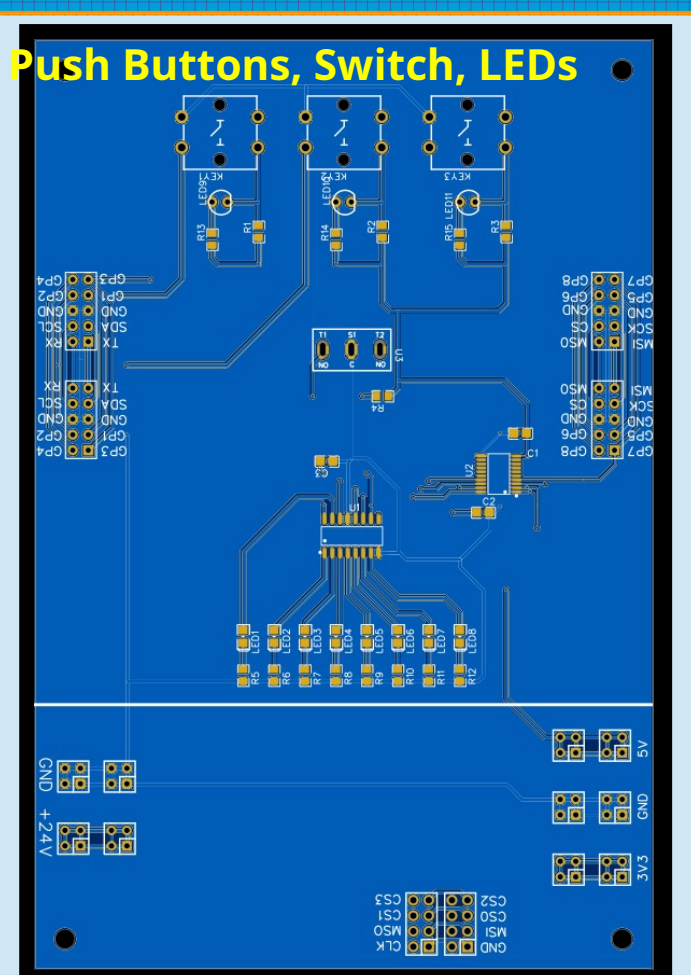

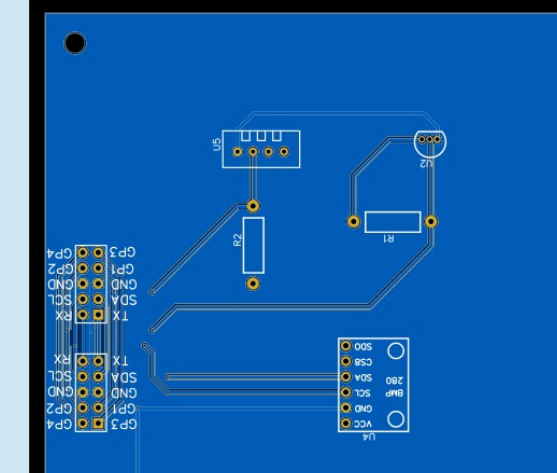

Cb2 • Cb8 Cb2 • Cb6 CN0 • C00 CCK • C2

#### Temperature, Relative Humidity, Barometric Pressure

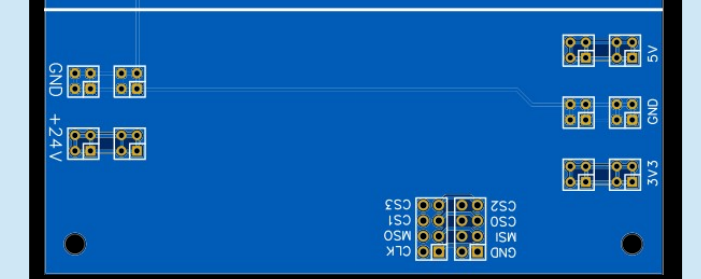

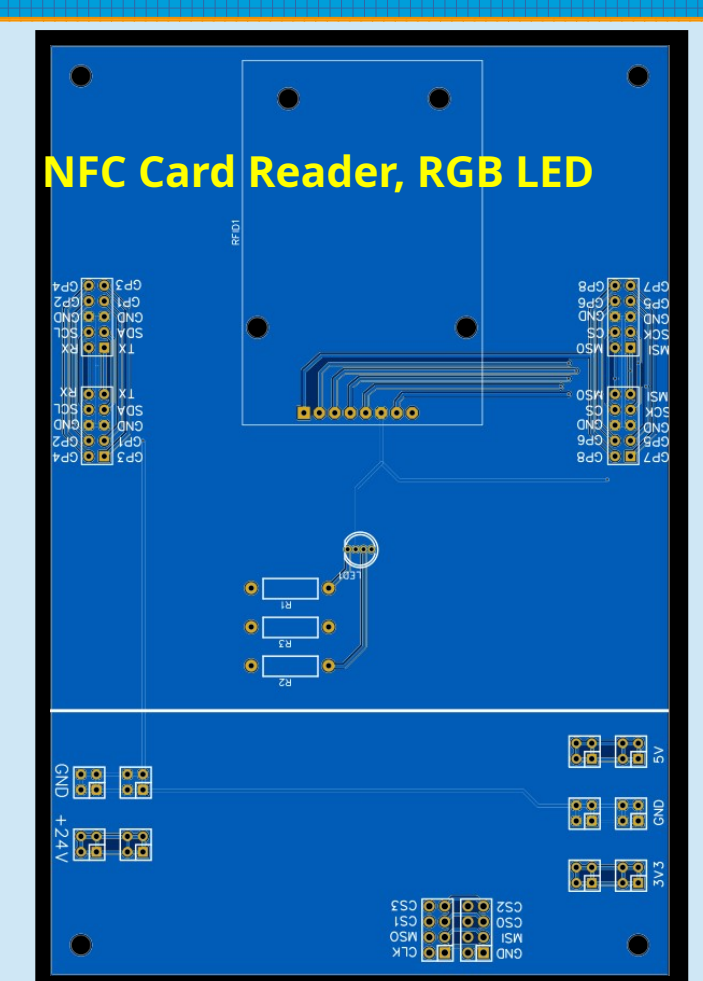

#### Hardware - Applications

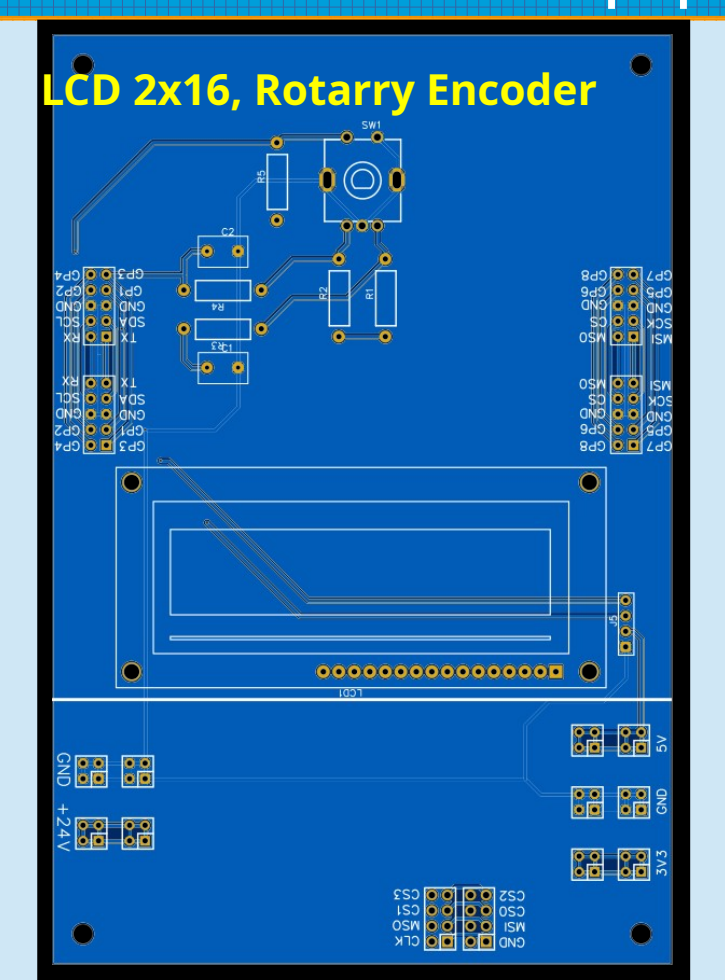

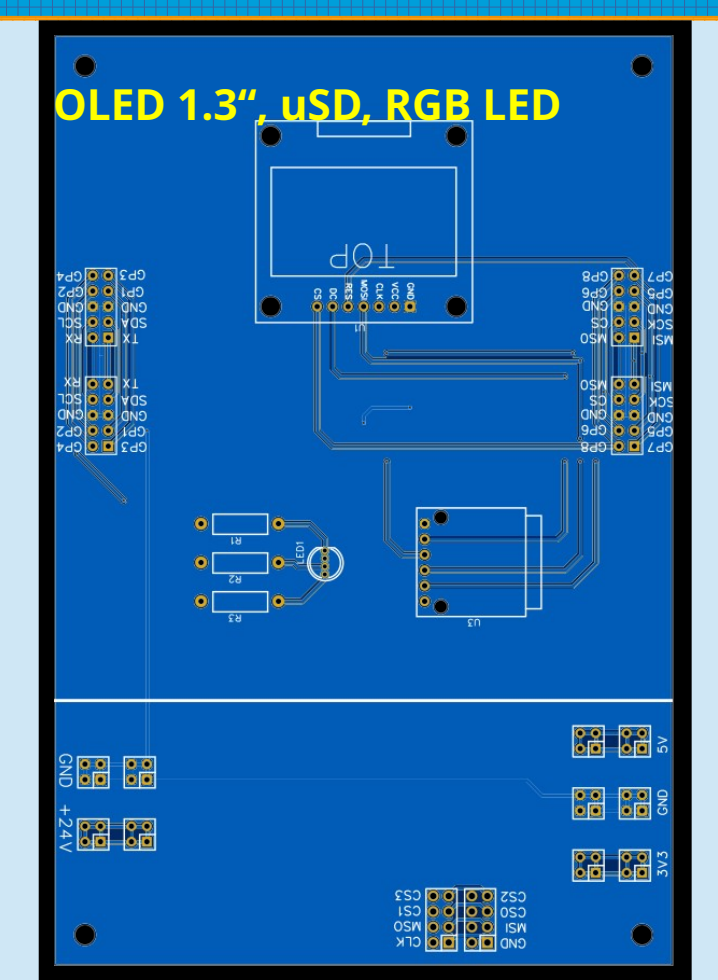

#### IDE

- For bare-metal programming
- Lightweight Arduino IDE
- Heavy duty STM Cube

#### **Environment** setup

- Use your fi.muni account
  - https://www.fi.muni.cz/tech/account.html.cs
- Data should be stored in cloud
- Today configuration and test of the IDE
- Application: just blinking the LED

## Arduino IDE

• File  $\rightarrow$  Preferences

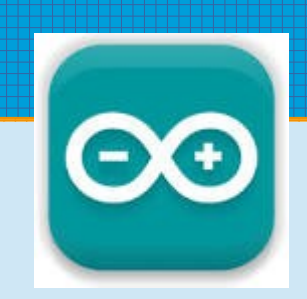

- Additiona Boards Manager URLs:
  - http://dan.drown.org/stm32duino/package\_STM32duino\_index.j son
- Tools  $\rightarrow$  Board  $\rightarrow$  Boards Manager
  - STM32F1xx/GD32F1xx
- Tools  $\rightarrow$  Board  $\rightarrow$  STM32F1 Boards (Arduino\_STM32)
  - Generic STM32F103C series

## Arduino IDE

- File  $\rightarrow$  Examples  $\rightarrow$  0.1Basic  $\rightarrow$  Blink
- Tools  $\rightarrow$  Upload Method:  $\rightarrow$  STLink
- Sketch → Verify/Compile
- Sketch  $\rightarrow$  Upload

#### Arduino IDE

void loop() {

digitalWrite(led, HIGH); // turn the LED on delay(1000); // wait for a second digitalWrite(led, LOW); // turn the LED off delay(1000); // wait for a second

#### STM Cube

#### H:\\_profile\Documents\stm

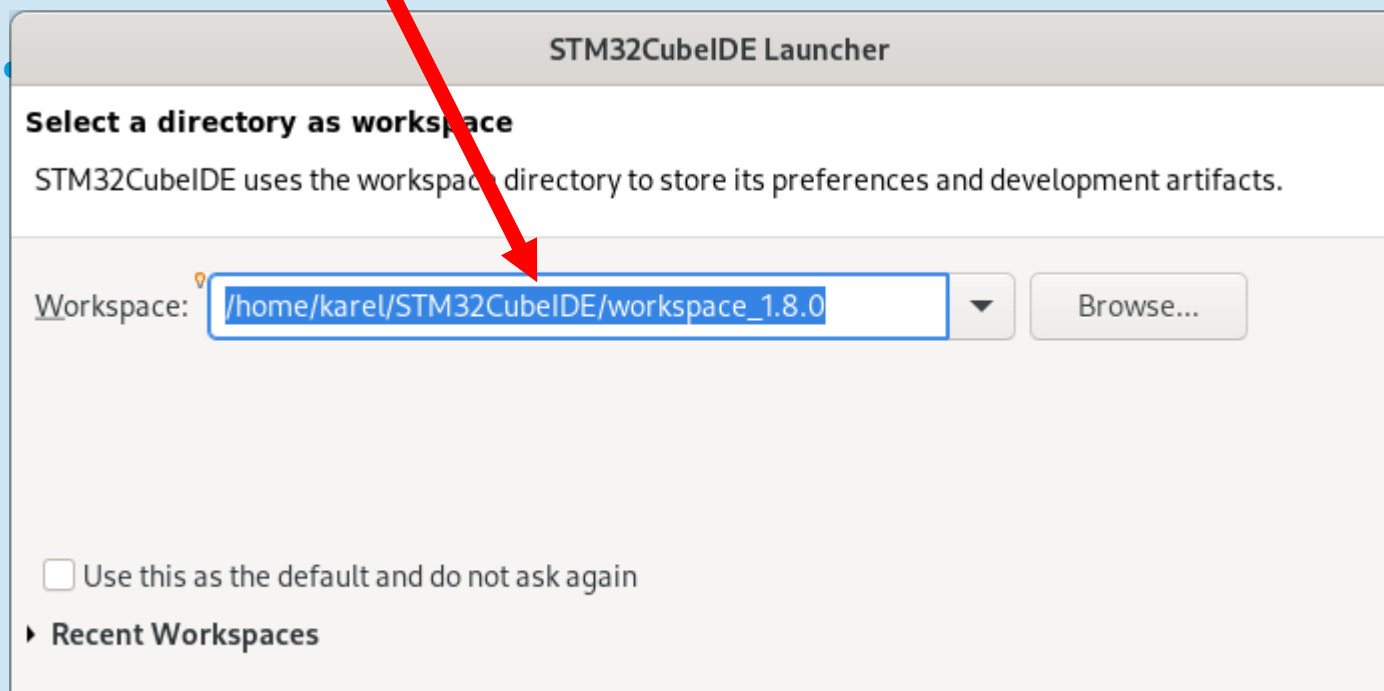

Cancel

Launch

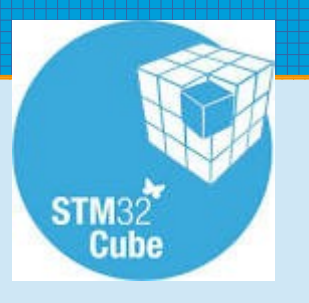

×

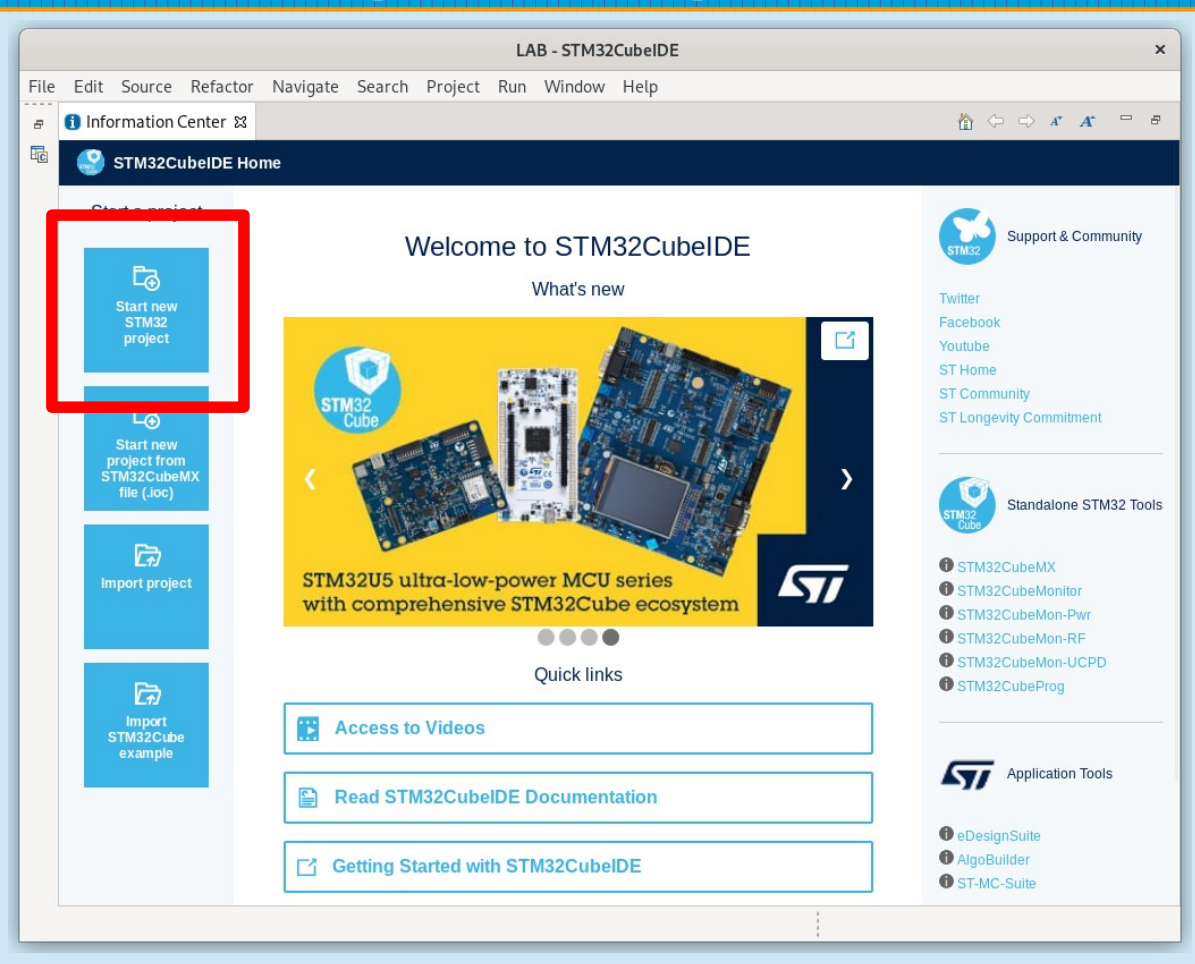

STM32F103C8T6

| STM32 Project ×                                  |                                                    |
|--------------------------------------------------|----------------------------------------------------|
| 😣 Empty projec                                   | ct name is not supported                           |
| Project                                          |                                                    |
| Project Name                                     | :                                                  |
| 🕑 Use defau                                      | It location                                        |
| Location:                                        | /home/karel/STM32CubeIDE/LAB Browse                |
| Options                                          |                                                    |
| Targeted Lar<br>C C C<br>Targeted Bir<br>Executa | nguage<br>++<br>hary Type<br>Ible O Static Library |
| Targeted Pro                                     | oject Type<br>Cube 🔿 Empty                         |
| ?                                                | < Back Next > Cancel Finish                        |

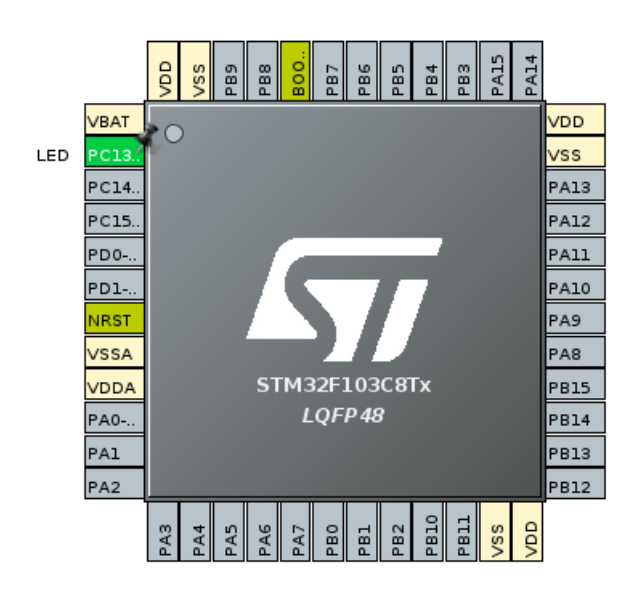

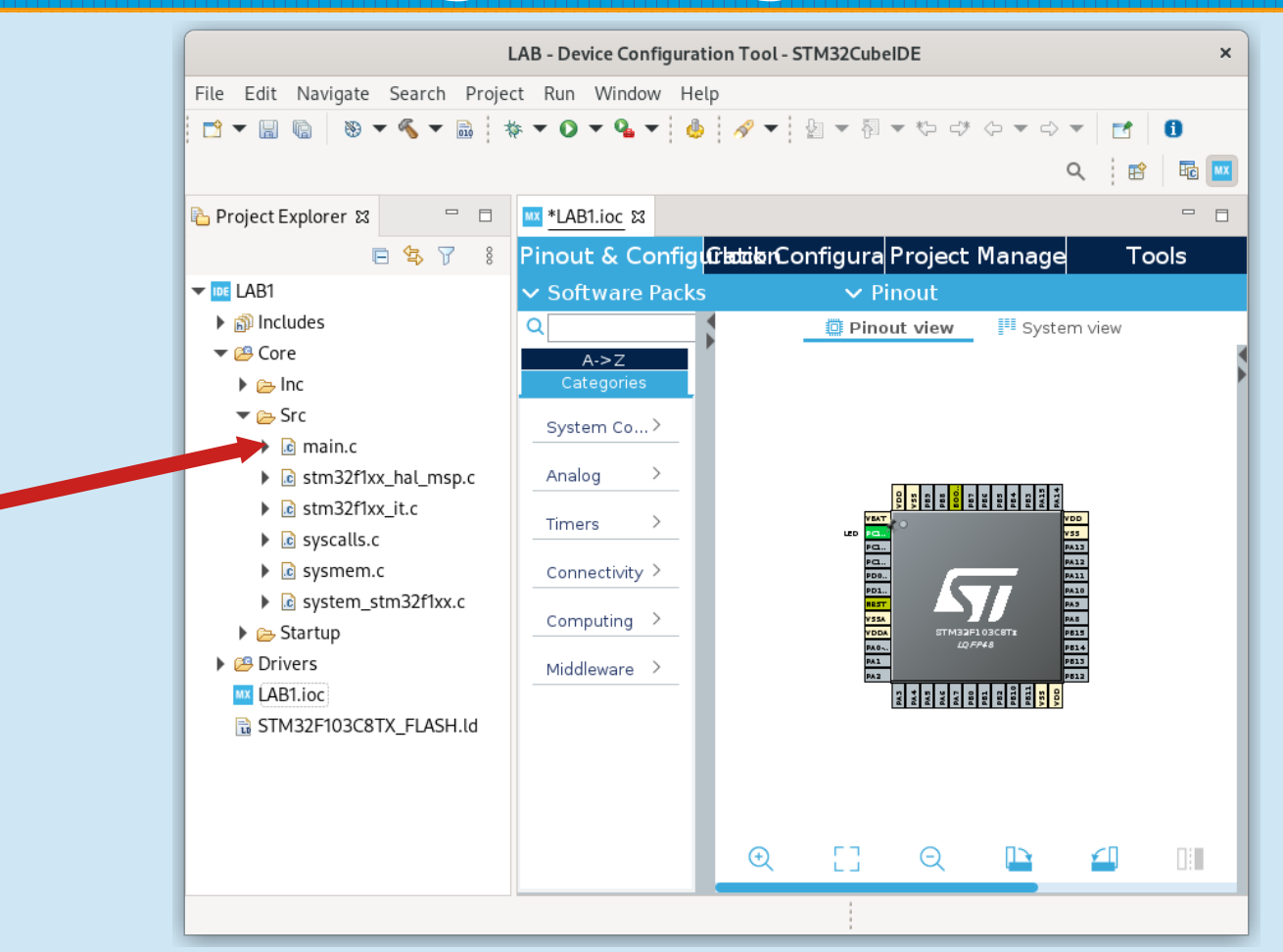

## STM Cube – C programming

```
• Main.c
```

while (1)

```
{
```

```
// LED OFF
```

HAL\_GPIO\_WritePin(GPIOC, GPIO\_PIN\_13, GPIO\_PIN\_SET);

```
HAL_Delay(100);
```

```
// LED ON
```

```
HAL_GPIO_WritePin(GPIOC, GPIO_PIN_13, GPIO_PIN_RESET);
```

```
HAL_Delay(100);
```

}

#### Please consider both Arduino IDE and STM Cube